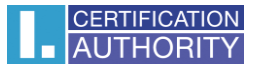

# Používanie certifikátov v poštovej aplikácii Mozilla Thunderbird

### Import certifikátu vo formáte PFX

Otvorte aplikáciu Mozilla Thunderbird. V pravom hornom rohu kliknite na ikonu menu a Možnosti.

V roztváracej ponuke vyberte znovu Možnosti.

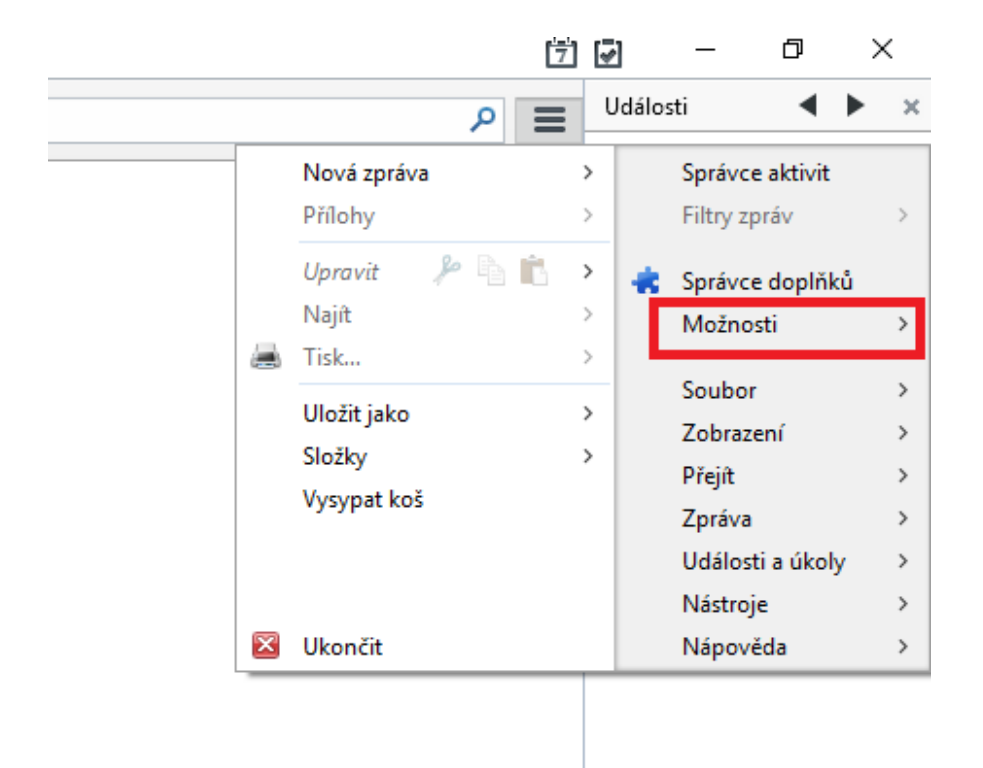

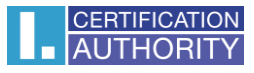

Tu zvoľte ponuku Rozšírené a tlačidlo Certifikáty.

| Možnosti            |                            |                   |                |             |            |         |           | ×        |
|---------------------|----------------------------|-------------------|----------------|-------------|------------|---------|-----------|----------|
|                     |                            |                   |                |             |            |         |           |          |
| Obecne              | Zobrazeni                  | Vytvareni         | Chat           | Soukromi    | Bezpecnost | Prilohy | Kozsirene | Kalendar |
| Obecné Mož          | žnosti hlášení Si          | ť a místo na disl | ku Aktualizace | Certifikáty |            |         |           |          |
| Pokud serv          | ver vyžaduje oso           | bní certifikát:   |                |             |            |         |           |          |
| ⊖ Zv                | olit <u>a</u> utomaticky   | /                 | lotázat        |             |            |         |           |          |
| _                   |                            |                   |                |             |            |         |           |          |
| ✓ Aktuál            | ní <u>p</u> latnost certif | ïkátů ověřovat n  | a serverech OC | SP          |            |         |           |          |
| <u>C</u> ertifikáty | y <u>B</u> ezpečno         | ostní zařízení…   |                |             |            |         |           |          |
|                     |                            |                   |                |             |            |         |           |          |
|                     |                            |                   |                |             |            |         |           |          |
|                     |                            |                   |                |             |            |         |           |          |
|                     |                            |                   |                |             |            |         |           |          |
|                     |                            |                   |                |             |            |         |           |          |
|                     |                            |                   |                |             |            |         |           |          |
|                     |                            |                   |                |             |            |         |           |          |
|                     |                            |                   |                |             |            |         |           |          |
|                     |                            |                   |                |             |            | _       |           |          |
|                     |                            |                   |                |             |            | L       | ОК        | Zrušit   |

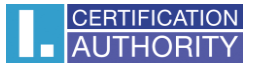

Kliknite na tlačidlo **Certifikáty** a prejdite na kartu **Osobné**.

| Jméno certifikátu | Bezpečnostní zařízení | Sériové číslo | Platný do | C. |
|-------------------|-----------------------|---------------|-----------|----|
|                   |                       |               |           |    |
|                   |                       |               |           |    |
|                   |                       |               |           |    |
|                   |                       |               |           |    |

Tu stlačte tlačidlo Importovať.

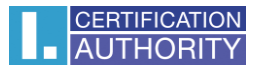

Otvorí sa dialógové okno, kde vyberiete súbor \*.pfx s vašim certifikátom a zvoľte Otvoriť.

| ⇒ * ↑                                                                     | > Tento počítač     | ž > Dokumenty > záloh | a                 |                    | 5 ~      | Prohledat: záloha | ) |
|---------------------------------------------------------------------------|---------------------|-----------------------|-------------------|--------------------|----------|-------------------|---|
| pořádat 🔻 No                                                              | vá složka           |                       |                   |                    |          |                   |   |
| 🛄 Plocha 刘                                                                | Název               | ^                     | Datum změny       | Тур                | Velikost |                   |   |
| Dokumenty 🗴                                                               | 🦻 cert              | tifikat               | 19. 8. 2015 11:08 | Personal Informati | 3        | kB                |   |
| 📰 Obrázky 🛛 🦻                                                             |                     |                       |                   |                    |          |                   |   |
| OneDrive                                                                  |                     |                       |                   |                    |          |                   |   |
| Tento počítač                                                             |                     |                       |                   |                    |          |                   |   |
| Dokumenty                                                                 |                     |                       |                   |                    |          |                   |   |
| 👌 Hudba                                                                   |                     |                       |                   |                    |          |                   |   |
| E Obrázky                                                                 |                     |                       |                   |                    |          |                   |   |
| 🛄 Plocha                                                                  |                     |                       |                   |                    |          |                   |   |
| 🖊 Stažené soubo                                                           | у                   |                       |                   |                    |          |                   |   |
| Videa                                                                     |                     |                       |                   |                    |          |                   |   |
| Change - South Stock                                                      |                     |                       |                   |                    |          |                   |   |
| L Místní disk (C:)                                                        |                     |                       |                   |                    |          |                   |   |
| Místní disk (C:) spolecne (\\phi                                          | 4                   |                       |                   |                    |          |                   |   |
| <ul> <li>Místní disk (C:)</li> <li>spolecne (\\ph</li> <li>Síť</li> </ul> | ч<br>•              |                       |                   |                    |          |                   |   |
| <ul> <li>Místní disk (C:)</li> <li>spolecne (\\ph</li> <li>Siť</li> </ul> | V<br>Vázev souboru: | certifikat            |                   |                    | ~        | PKCS12 Soubory    |   |

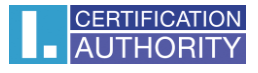

Teraz budete požiadaný o zadanie hesla, ktoré ste si zvolili pri exporte certifikátu.

| Požado | váno heslo                                                      | < |
|--------|-----------------------------------------------------------------|---|
| ?      | Zadejte heslo, kterým byla zašifrována tato záloha certifikátů: |   |
|        |                                                                 |   |
|        | OK Zrušit                                                       |   |

Pokiaľ je zadané heslo správne, dôjde k úspešnému importu certifikátu do úložiska Mozilla Thunderbird.

| Výstraha |                                                                    | ×   |
|----------|--------------------------------------------------------------------|-----|
|          | Váše bezpečnostní certifikáty a soukromý klíče byly úspěšně obnove | ny. |
|          | ОК                                                                 |     |

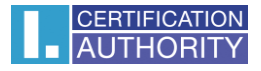

## Zavedenie podpory pre certifikáty uložené na čipovej karte Starcos 3.5, 3.7 s aplikáciou I.CA SecureStore

Otvorte aplikáciu Mozilla Thunderbird. V pravom hornom rohu kliknite na ikonu menu a Možnosti.

V roztváracej ponuke vyberte znovu Možnosti.

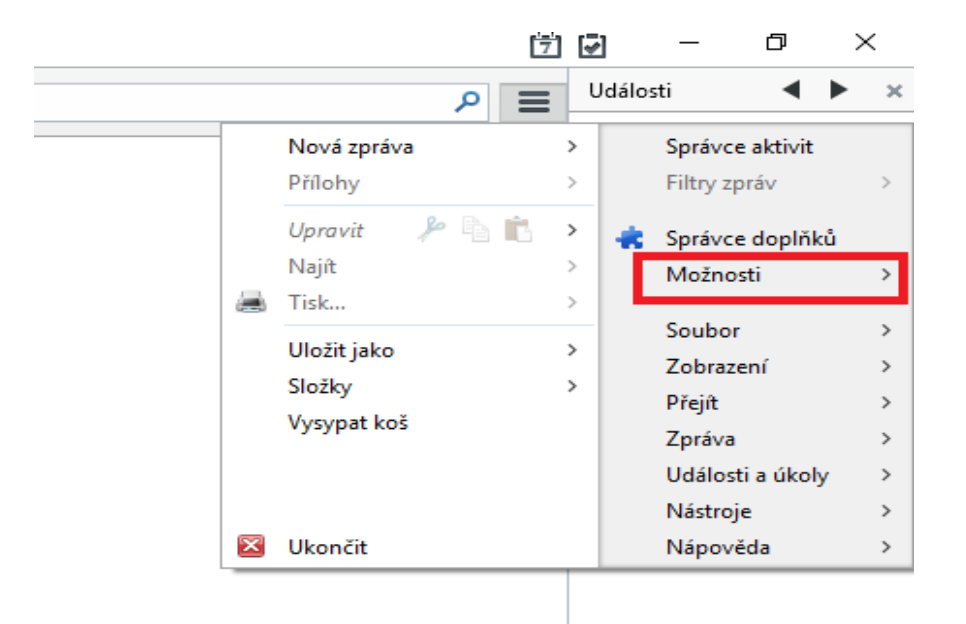

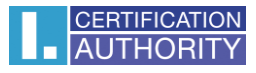

Tu zvoľte ponuku Rozšírené a tlačidlo Bezpečnostné zariadenia.

| Možnosti            |                            |                         |                 |               |            |         |           | ×                                                                                                    |
|---------------------|----------------------------|-------------------------|-----------------|---------------|------------|---------|-----------|----------------------------------------------------------------------------------------------------|
|                     |                            |                         | =               | 00            | <b>A</b>   | N       | SÕr       | the section of the section of the se |
| Obecné              | Zobrazení                  | Vytváření               | Chat            | I<br>Soukromí | Bezpečnost | Přílohy | Rozšířené | Kalendář                                                                                                    |
| Obecné Mož          | inosti hlášení Sí          | ť a místo na dis        | ku Aktualizace  | Certifikáty   |            |         |           |                                                                                                    |
| Pokud serv          | ver vyžaduje osol          | bní certifikát:         |                 |               |            |         |           |                                                                                                    |
| ⊖ Zv                | olit <u>a</u> utomaticky   | v () Vž <u>d</u> y se d | lotázat         |               |            |         |           |                                                                                                    |
|                     | - ( - l - t t t t - f      | 1.71. <sup>8</sup>      |                 |               |            |         |           |                                                                                                    |
|                     | ni <u>p</u> latnost certif | ikatu overovat r        | ia serverech UC | .5P           |            |         |           |                                                                                                    |
| <u>C</u> ertifikáty | / <u>B</u> ezpečno         | ostní zařízení…         |                 |               |            |         |           |                                                                                                    |
|                     |                            |                         |                 |               |            |         |           |                                                                                                    |
|                     |                            |                         |                 |               |            |         |           |                                                                                                    |
|                     |                            |                         |                 |               |            |         |           |                                                                                                    |
|                     |                            |                         |                 |               |            |         |           |                                                                                                    |
|                     |                            |                         |                 |               |            |         |           |                                                                                                    |
|                     |                            |                         |                 |               |            |         |           |                                                                                                    |
|                     |                            |                         |                 |               |            |         |           |                                                                                                    |
|                     |                            |                         |                 |               |            |         |           |                                                                                                    |
|                     |                            |                         |                 |               |            | E E     | OK        | 7                                                                                                    |
|                     |                            |                         |                 |               |            | L       | UK        | Zrusit                                                                                                    |

# V pravej časti zvoľte Načítať.

| Detaily | Hodnota | <u>P</u> řihlásit                                          |
|---------|---------|------------------------------------------------------------|
|         |         | <u>O</u> dhlásit<br>Změnit <u>h</u> eslo<br><u>N</u> ačíst |
|         |         | <u>U</u> volnit<br>Povolit <u>F</u> IPS                    |
|         |         |                                                            |
|         |         |                                                            |

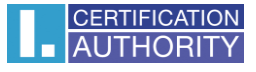

Otvorí sa okno pre pridanie nového bezpečnostného modulu.

| Načtení zařízení PKCS#11                         | _ |                 | $\times$ |
|--------------------------------------------------|---|-----------------|----------|
| Zadejte informace o modulu, který chcete přidat. |   |                 |          |
| J <u>m</u> éno modulu: Nový modul PKCS#11        |   |                 |          |
| Název souboru modulu:                            |   | <u>P</u> rocház | et       |
| ОК                                               |   | Zruši           | t        |

Kliknete na Prechádzať a nájdete vo svojom počítači nasledujúci súbor:

## C:\Windows\System32\SecureStorePkcs11.dll

Následne kliknete na Otvoriť a ponuku potvrďte OK.

| Ovyberte PKCS#11 zařízení |                                         |                   |                    |          |                  | ×  |
|---------------------------|-----------------------------------------|-------------------|--------------------|----------|------------------|----|
| ← → × ↑ 📙 > Ten           | to počítač 🔸 Místní disk (C:) 🔸 Windows | > System32        |                    | ∨ Č Prol | hledat: System32 | Q  |
| Uspořádat 🔻 Nová slož     | íka                                     |                   |                    |          |                  | •  |
| 🔜 Plocha 🛛 🖈 ^            | Název                                   | Datum změny       | Тур                | Velikost |                  | ^  |
| 🛱 Dokumenty 🖈             | 脑 SecEdit                               | 10. 7. 2015 13:00 | Aplikace           | 37 kB    |                  |    |
| Norázhy 🖈                 | 📧 secinit                               | 10. 7. 2015 13:00 | Aplikace           | 15 kB    |                  |    |
| Contacky A                | 🗟 secproc.dll                           | 10. 7. 2015 13:00 | Rozšíření aplikace | 343 kB   |                  |    |
| ineDrive 🍊 🗠              | secproc_isv.dll                         | 10. 7. 2015 13:00 | Rozšíření aplikace | 342 kB   |                  |    |
| Tento nočítač             | secproc_ssp.dll                         | 10. 7. 2015 13:00 | Rozšíření aplikace | 89 kB    |                  |    |
|                           | secproc_ssp_isv.dll                     | 10. 7. 2015 13:00 | Rozšíření aplikace | 89 kB    |                  |    |
| Dokumenty                 | 🗟 secur32.dll                           | 10. 7. 2015 13:00 | Rozšíření aplikace | 24 kB    |                  |    |
| Hudba                     | SecureStoreCore.dll                     | 9. 12. 2013 10:41 | Rozšíření aplikace | 485 kB   |                  |    |
| Obrázky                   | SecureStoreCsp.dll                      | 6. 3. 2014 12:33  | Rozšíření aplikace | 172 kB   |                  |    |
| Plocha                    | SecureStoreCspRes.dll                   | 9. 12. 2013 10:43 | Rozšíření aplikace | 446 kB   |                  |    |
| 🖶 Stažené soubory         | SecureStoreKSign.dll                    | 16. 3. 2015 13:05 | Rozšíření aplikace | 92 kB    |                  |    |
| 📕 Videa                   | 📑 SecureStoreKSignReg                   | 9. 12. 2013 10:43 | Aplikace           | 60 kB    |                  |    |
| Mistori disk (Cr)         | SecureStorePkcs11.dll                   | 9. 12. 2013 10:42 | Rozšíření aplikace | 160 kB   |                  |    |
| iviistii disk (C.)        | 🗟 security.dll                          | 10. 7. 2015 13:00 | Rozšíření aplikace | 5 kB     |                  |    |
| spolecne (\\pnq           | SecurityAndMaintenance                  | 10. 7. 2015 13:01 | Soubor PNG         | 6 kB     |                  |    |
| 💣 Síť 🗸 🗸                 | SecurityAndMaintenance_Alert            | 10. 7. 2015 13:01 | Soubor PNG         | 3 kB     |                  | ~  |
| Název                     | souboru: SecureStorePkcs11.dll          |                   |                    | ✓ Vše    | chny soubory     | ~  |
|                           |                                         |                   |                    |          | Otevřít Zruš     | it |

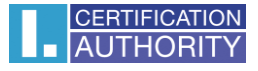

| Správce bezpečnostních zařízení                                                                                                    |                                                                                                    | -                                                                                                    | - 🗆 X                                                          |
|----------------------------------------------------------------------------------------------------|----------------------------------------------------------------------------------------------------|----------------------------------------------------------------------------------------------------|----------------------------------------------------------------|
| Bezpečnostní moduly a zařízení<br>ANSS Internal PKCS #11 Module<br>Obecné šifrovací služby<br>Softw. bezp. zařízení<br>AZabudovaný kořenový modul<br>Builtin Object Token<br>ANový modul PKCS#11<br>9203030000031562<br>920309000001930<br>ORGA - MCT Device 1 Slot 2 (USB) 1 | Detaily<br>Stav<br>Popis<br>Výrobce<br>Verze HW<br>Verze FW<br>Označení<br>Výrobce<br>Sériové číslo<br>Verze HW<br>Verze FW | Hodnota<br>Nepřihlášen<br>Generic EMV Smartcard R<br>0.0<br>0.0<br>9203030000031562<br>Giesecke & Devrient Gm<br>9203030000031562<br>3.0<br>1.2 | PřihlásitOdhlásitZměnit hesloNačístUvolnitPovolit <u>F</u> IPS |
|                                                                                                    |                                                                                                    |                                                                                                    | OK                                                             |

Dôjde k pridaniu čítačky čipových kariet do zoznamu bezpečnostných zariadení. Okno zavriete stlačením **OK.** 

Teraz už je v aplikácii Mozilla Thunderbird nainštalovaná podpora pre používanie kariet Starcos 3.5, 3.7. Práca s certifikátmi na karte prebieha rovnako ako s certifikátmi uloženými v počítači/ v aplikácii Mozilla Thunderbird, pričom je potreba mať v čítačke pripojenej k počítaču kartu s daným certifikátom. Pri práci s kartou môžete byť opýtaný na PIN ku karte, a to pravdepodobne nasledujúcim dialógom, kde bude uvedené označenie vloženej/používanej karty.

| Požadov | áno heslo                                         | × |
|---------|---------------------------------------------------|---|
| ?       | Prosím zadejte hlavní heslo pro 9203030000031562. |   |
|         |                                                   |   |
|         | OK Zrušit                                         |   |

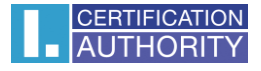

## Natavenie dôveryhodnosti koreňových certifikátov

Pred použitím certifikátov k podpisu e-mailov bude pravdepodobne potreba nastaviť dôveryhodnosť koreňovým certifikátom našej autority.

Postupujte ako v predchádzajúcom prípade, kedy otvoríte menu **Možnosti** a kartu **Rozšírené**.

| Možnosti    |                            |                    |                |             |            |         |           | ×        |
|-------------|----------------------------|--------------------|----------------|-------------|------------|---------|-----------|----------|
|             |                            |                    | =              | 00          |            | N       | Ĩ         |          |
| Obecné      | Zobrazení                  | Vytváření          | Chat           | Soukromí    | Bezpečnost | Přílohy | Rozšířené | Kalendář |
| Obecné Mož  | nosti hlášení S            | íť a místo na disk | u Aktualizace  | Certifikáty |            |         |           |          |
| Pokud sep   | er voržaduje oso           | hní certifikát:    |                |             |            |         |           |          |
| ⊖ Zv        | olit automatick            | v                  | otázat         |             |            |         |           |          |
| 0           |                            | 0.2                |                |             |            |         |           |          |
| 🗹 Aktuáli   | ní <u>p</u> latnost certil | fikátů ověřovat n  | a serverech OC | SP          |            |         |           |          |
| 0.000       |                            |                    |                |             |            |         |           |          |
| Certifikaty | / <u>B</u> ezpecn          | ostni zarizeni     |                |             |            |         |           |          |
|             |                            |                    |                |             |            |         |           |          |
|             |                            |                    |                |             |            |         |           |          |
|             |                            |                    |                |             |            |         |           |          |
|             |                            |                    |                |             |            |         |           |          |
|             |                            |                    |                |             |            |         |           |          |
|             |                            |                    |                |             |            |         |           |          |
|             |                            |                    |                |             |            |         |           |          |
|             |                            |                    |                |             |            |         |           |          |
|             |                            |                    |                |             |            |         | OK        | 7        |
|             |                            |                    |                |             |            | L       | UK        | Zrusit   |

Teraz kliknite na tlačidlo Certifikáty.

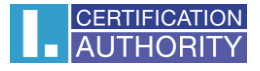

Na karte **Autority**, vyhľadajte certifikáty od První certifikační autorita, a.s., potom označte jeden z certifikátov a kliknite na tlačidlo **Upraviť dôveru.** 

| Tyto certifikáty jsou dostupné pro identifikaci c                     | ertifikačních autorit: |                     |         |        |    |
|-----------------------------------------------------------------------|------------------------|---------------------|---------|--------|----|
| Jméno certifikátu                                                     | Bezpečnostní zařízení  |                     |         |        | ۲, |
| NetLock Arany (Class Gold) Főtanúsítvány<br>ANetwork Solutions L.L.C. | Builtin Object Token   |                     |         |        | ^  |
| Network Solutions Certificate Authority<br>PM/SGDN                    | Builtin Object Token   |                     |         |        |    |
| IGC/A                                                                 | Builtin Object Token   |                     |         |        |    |
| ▲První certifikační autorita, a.s.                                    |                        |                     |         |        |    |
| I.CA - Standard Certification Authority, 0                            | 9203030000031562       |                     |         |        |    |
| I.CA - Qualified Certification Authority, 0                           | 9203030000031562       |                     |         |        | Ŷ  |
| Zo <u>b</u> razit Upr <u>a</u> vit důvěru Importov                    | vat Exportovat         | S <u>m</u> azat nel | bo nedů | věřova | t  |

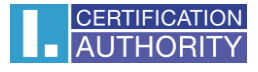

Zaškrtnite všetky nastavenia dôveryhodnosti a stlačte OK.

| Upravit nastavení důvěryhodnosti CA                                                             | ×         |
|-------------------------------------------------------------------------------------------------|-----------|
| Certifikát "I.CA - Standard Certification Authority, 09/2009" představuje Certifikační autorite | <b>u.</b> |
| Upravit nastavení důvěryhodnosti:                                                               |           |
| 🗹 Tento certifikát může identifikovat server.                                                   |           |
| 🗹 Tento certifikát může identifikovat uživatele e-mailu.                                        |           |
| 🗹 Tento certifikát může identifikovat výrobce software.                                         |           |
| OK Zrušit                                                                                       |           |

Rovnaký postup opakujte pre zvyšné certifikáty I.CA.

#### Priradenie certifikátu k užívateľskému účtu

V pravom hornom rohu kliknite na ikonu menu. Ďalej v ponuke zvoľte Možnosti a Nastavenia účtu.

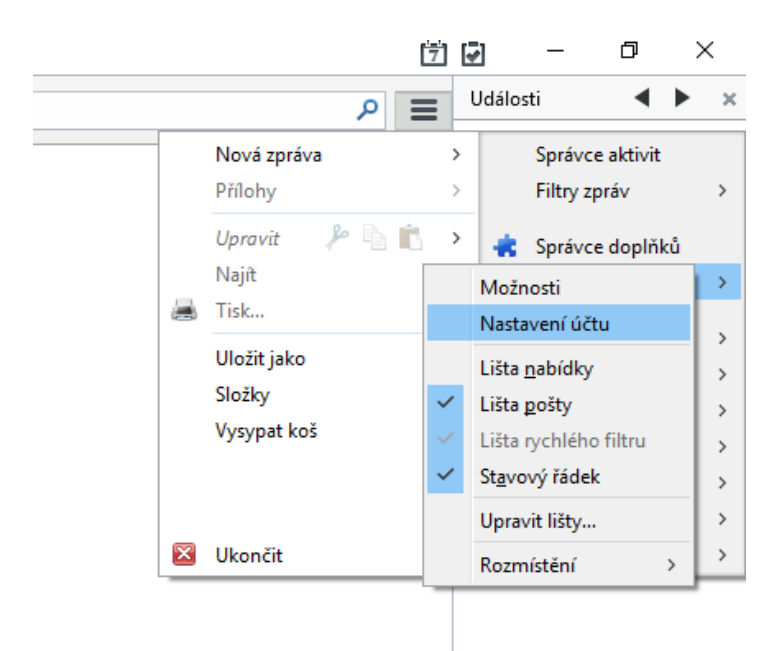

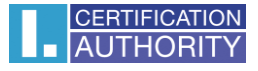

Prejdete do kategórie Zabezpečenie.

| @gmail.com                                                                                                    | Zabezpečení                                                                                                    |
|----------------------------------------------------------------------------------------------------|----------------------------------------------------------------------------------------------------|
| Nastavení serveru<br>Kopie a složky<br>Vytváření zpráv a adresová…<br>Nevyžádaná pošta<br>Synchronizace a úložiště<br>Potvrzení o přečtení | Pro příjem a odesílání podepsaných nebo zašifrovaných zpráv musíte zadat ja<br>certifikát pro elektronický podpis tak i certifikát pro šifrování.<br>Elektronický podpis<br>Používat tento certifikát pro elektronický podpis odesílaných zpráv:<br>Vy <u>b</u> rat Vy <u>m</u> azat                        |
| Zabezpečení                                                                                                    | Elektronicky podepsat zprávy (výchozí)                                                                                                    |
| Nevyžádaná pošta<br>Místo na disku<br>Server odchozí pošty (SMTP)                                                                          | Použít tento certifikát pro zašifrování a dešifrování obdržených zpráv:         Výchozí nastavení šifrování při odesílání zpráv:         Nikdy (nepoužívat šifrování)         Vyžadováno (nelze odeslat zprávy, pokud všichni příjemci nemají certifikáty)         Certifikáty         Zobrazit certifikáty |
|                                                                                                    | ]                                                                                                    |

V sekcii **Elektronický podpis** zvoľte **Vybrať.** Tu vyberiete požadovaný certifikát, ktorým chcete e-maily podpisovať, potvrďte tlačidlom **OK.** 

| Výběr certifik                                                                                              | átu                                                                                                    | × |
|----------------------------------------------------------------------------------------------------|----------------------------------------------------------------------------------------------------|---|
| Certifikát:                                                                                                 | 9203030000031562:Aleš Pospíchal (22a) [00:A8:7C:24] 🛛 🗸                                                                                                    |   |
| Podrobnos                                                                                                   | ti o vybraném certifikátu:                                                                                                    |   |
| Vydáno pro<br>Sériové čí<br>Platný od<br>Použití kli<br>E-mail: po<br>Vydal: OU=<br>a.s.",CN="<br>Uskladněn | o: serialNumber=ICA - 10347473,O="První certifikační autorita, a.s.",CN=Aleš Pospíchal,C=CZ<br>slo: 00:A8:7C:24<br>8. 7. 2015 13:26:43 do 7. 7. 2016 13:26:43<br>če certifikátu: Podpisování,Nepopiratelnost<br>ospichal@ica.cz<br>=I.CA - Accredited Provider of Certification Services,O="První certifikační autorita,<br>I.CA - Qualified Certification Authority, 09/2009",C=CZ<br>o v: 9203030000031562 |   |
|                                                                                                    | OK Zrušit                                                                                                    |   |

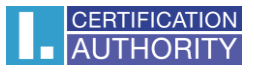

Teraz je všetko pripravené k odoslaniu podpísaných správ.

| 🗠 Psaní zprávy: (bez předmětu)                                                                                                    | _ |   | × |
|----------------------------------------------------------------------------------------------------|---|---|---|
| <u>S</u> oubor Úpr <u>a</u> vy <u>Z</u> obrazení Vložit <u>F</u> ormát <u>M</u> ožnosti <u>N</u> ástroje Nápo <u>v</u> ěda                                         |   |   |   |
| 🧱 Odeslat 🖌 Pravopis 🔻 🔋 Připojit 💌 🖨 Zabezpečení 🔻 🖬 Uložit 💌                                                                                                    |   |   |   |
| Od: Aleš Pospíchal 📹 🔤 Zašifrovat zprávu                                                                                                    |   |   | ~ |
| <ul> <li>Komu: <u>Elektronicky podepsat zprávu</u></li> </ul>                                                                                                    |   |   |   |
| Z <u>o</u> brazit informace o zabezpečení                                                                                                    |   |   |   |
|                                                                                                    |   |   |   |
| Pře <u>d</u> mět:                                                                                                    |   |   |   |
| Tělo         ✓         Proporcionální         ✓         A*         A         A         A         I ⊟         1=         E         E         =         □<         ○ |   |   |   |
|                                                                                                    |   |   |   |
|                                                                                                    |   |   |   |
|                                                                                                    |   |   |   |
|                                                                                                    |   |   |   |
|                                                                                                    |   |   |   |
|                                                                                                    |   |   |   |
|                                                                                                    |   |   |   |
|                                                                                                    |   |   |   |
|                                                                                                    |   |   |   |
|                                                                                                    |   |   |   |
|                                                                                                    |   |   |   |
|                                                                                                    |   |   |   |
|                                                                                                    |   |   |   |
|                                                                                                    |   |   |   |
|                                                                                                    |   |   |   |
|                                                                                                    |   |   |   |
|                                                                                                    |   |   |   |
|                                                                                                    |   |   |   |
|                                                                                                    |   |   |   |
|                                                                                                    |   |   |   |
|                                                                                                    |   | • | し |
|                                                                                                    |   |   | × |